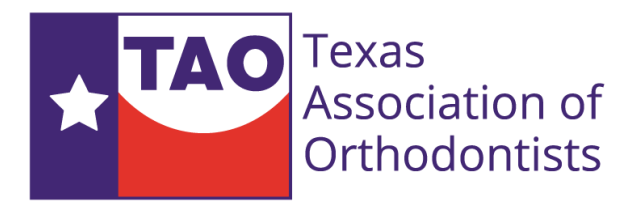

#### Manage your TAO Online Presence

#### Visit <u>www.texasortho.org</u> and click login

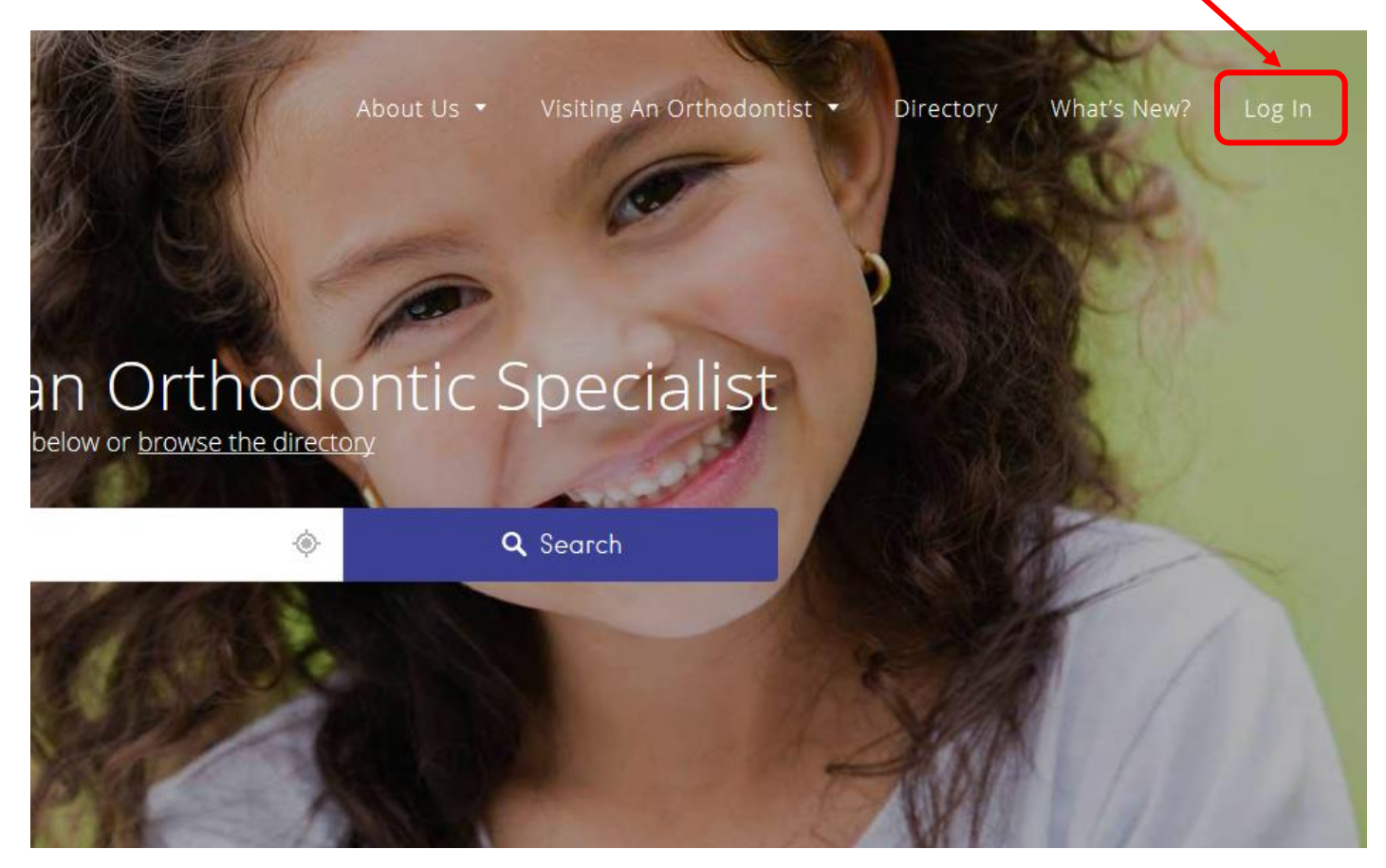

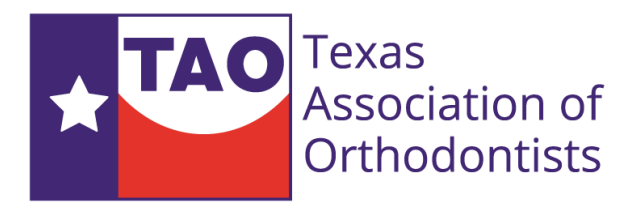

### Login to your profile

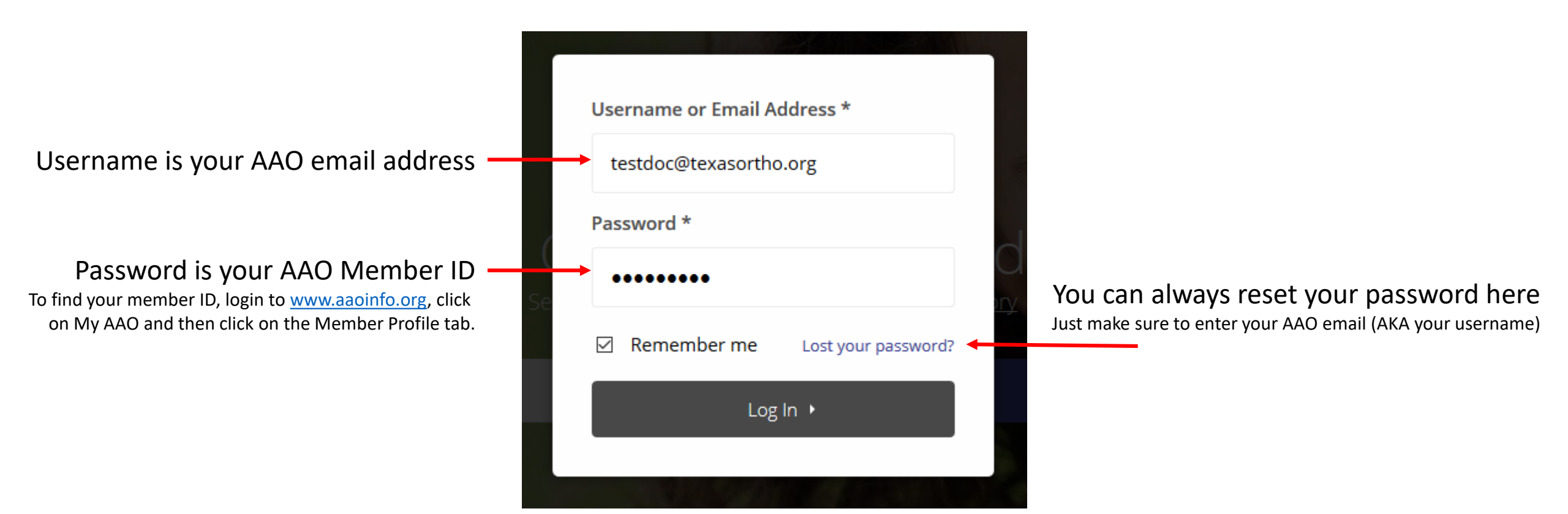

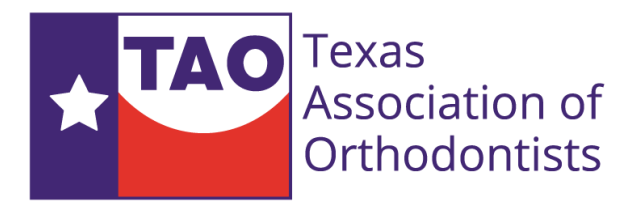

### Member Section – Editing your listing

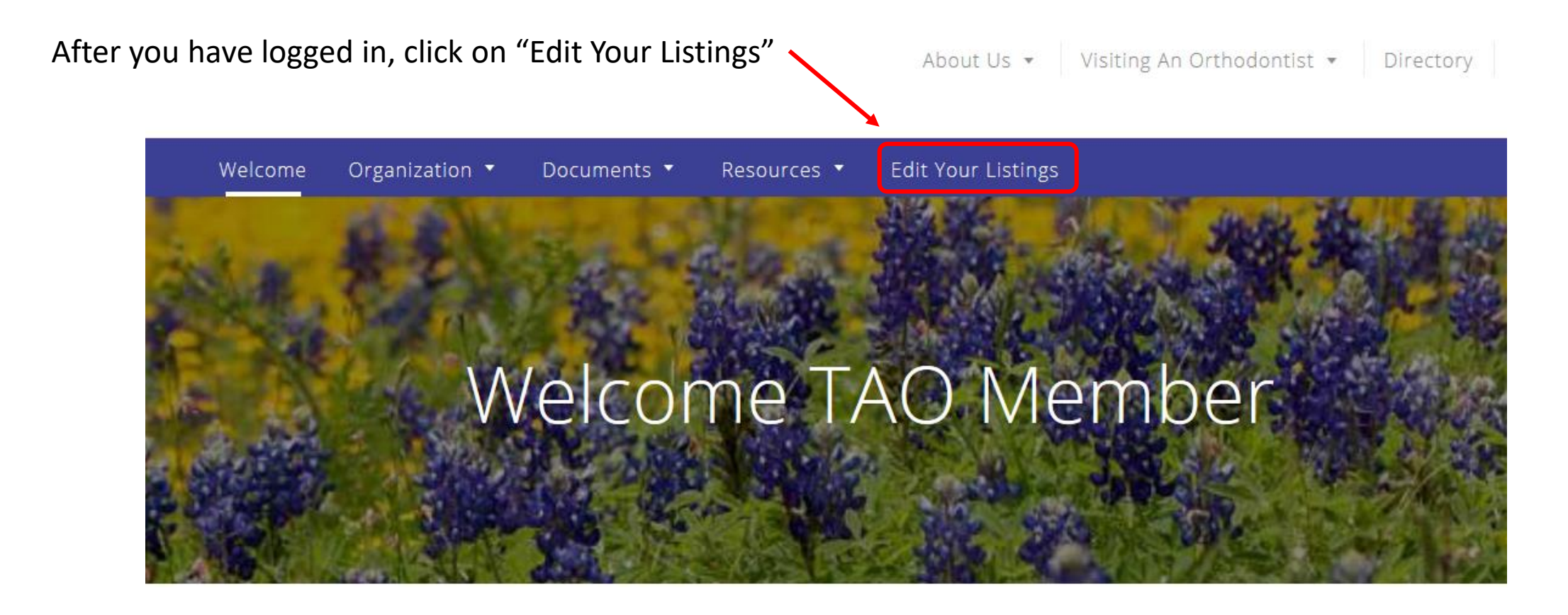

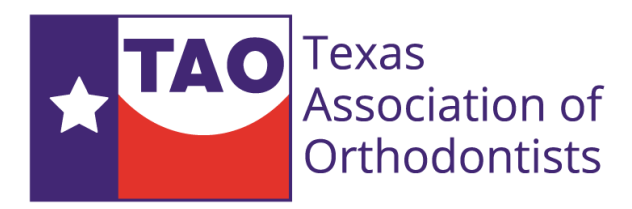

## Editing your listing

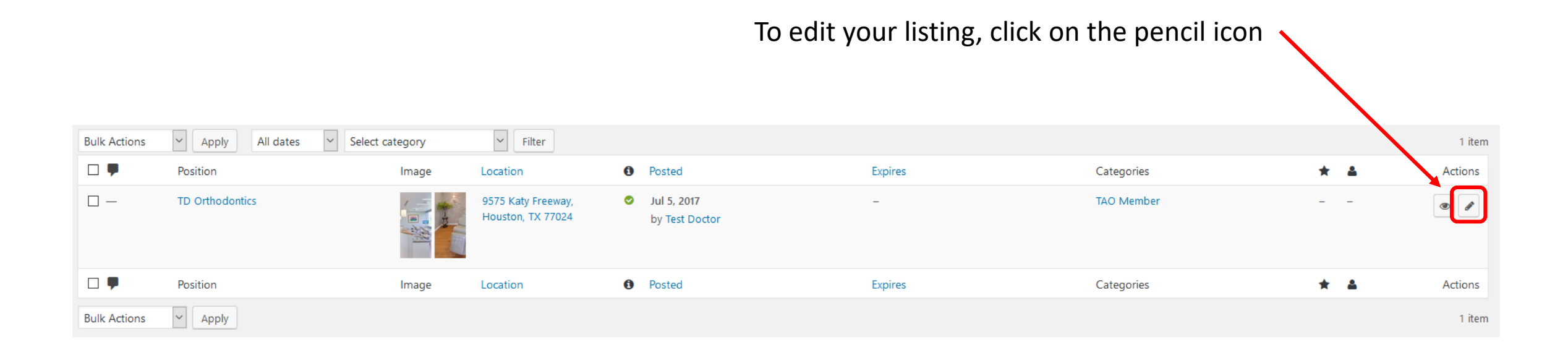

If you do not see your location listed, there is a chance that the TAO database does not have your practice address. Please email TAO or web support for assistance.

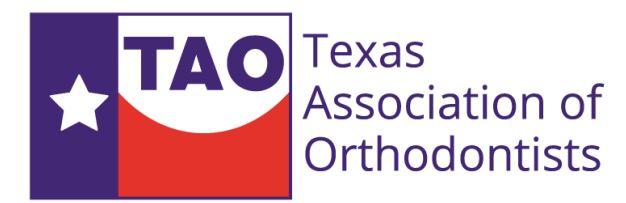

### Editing your Company Description

#### Edit Practice/Doctor Name (if needed)

| TD Orthodontics                                                                                                    |                                                                                                    |                                                     |
|----------------------------------------------------------------------------------------------------|----------------------------------------------------------------------------------------------------|-----------------------------------------------------|
| Permalink: http://www.texasortho.org/listings/td-orthodontics/ Edit Get Shortlink                                                   | Enter your company description                                                                                                    |                                                     |
| Add Media Add Contact Form                                                                                                    |                                                                                                    | Visual Text                                         |
| Paragraph 🔻 B I 🗄 🗄 🕊 🗮 🖅 🖉 🔀 🗮 🚟                                                                                                   |                                                                                                    | ×                                                   |
| You can add hyperlinks<br>to parts of your website<br>We know that going to the<br>ronment to make you feel<br>the care we provide. | reful melding of state-of-the-art technology and a beautifully wel-<br>ge picturesque windows back dropped with tall mature trees. From<br>ography to our private rooms and all-new equipment everything is<br>our patients are like extended family.<br>dentist can make people apprehensive, so we designed an envi-<br>comfortable and give you the highest level of confidence regarding |                                                     |
| Word count: 86                                                                                                    |                                                                                                    | Last edited by TAO Admin on July 5, 2017 at 9:03 pm |

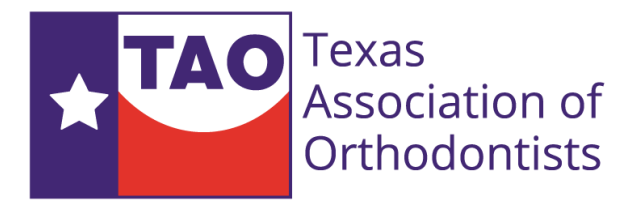

### Add images to your listing

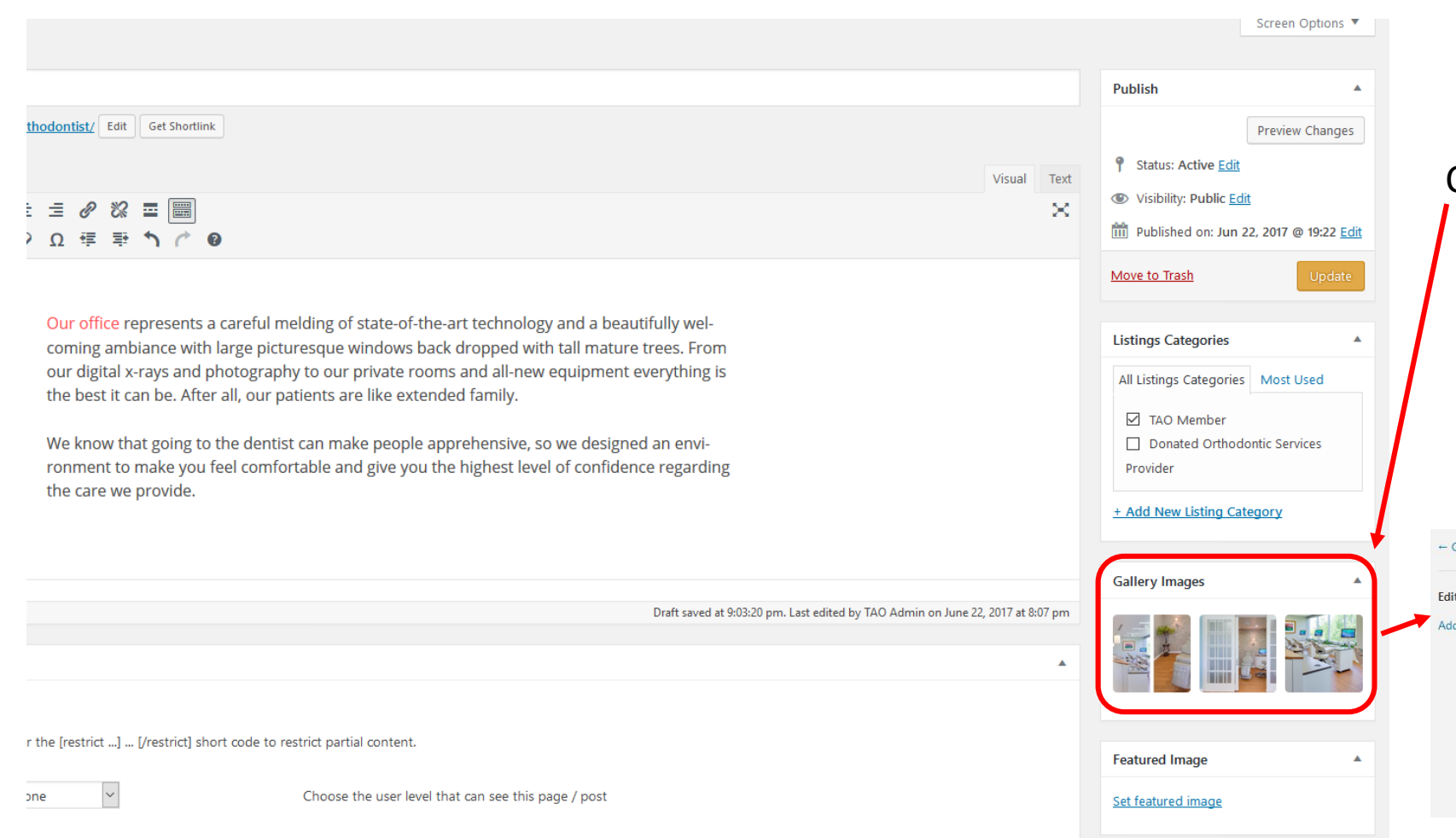

#### Click on the image gallery section

Please ensure that images you upload are optimized for the internet by reducing their file size. Large file size images will cause a delay in loading your listing page.

#### As a rule of thumb, each image should be at a maximum 250 kilobytes

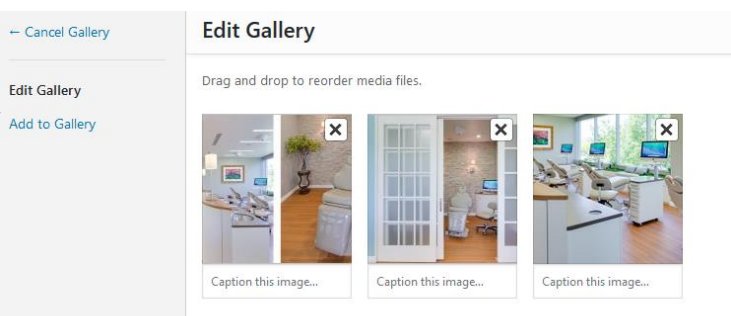

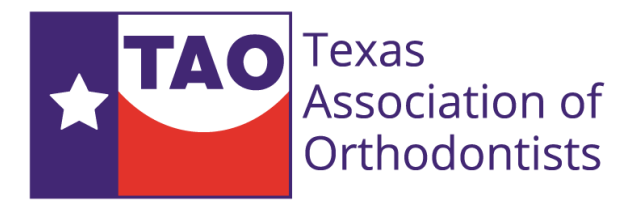

#### Add or update your contact information

| isting Data                                         |                              | *   |
|-----------------------------------------------------|------------------------------|-----|
| Company Tagline:                                    | Location:                    | [?] |
| Brief description about the company                 | 9575 Katy Freeway, Suite 395 |     |
| Hours:                                              | Phone:                       |     |
| Monday - Thursday: 8 am - 5 pm                      | 832-316-2531                 |     |
|                                                     | .a.                          |     |
| Company Website:                                    | Company Twitter:             |     |
| www.texasortho.org                                  | @yourcompany                 |     |
| Position Filled                                     |                              |     |
| Filled listings will no longer accept applications. |                              |     |
| Listing Expiry Date:                                |                              |     |
| 2099-01-01                                          |                              |     |
|                                                     |                              |     |

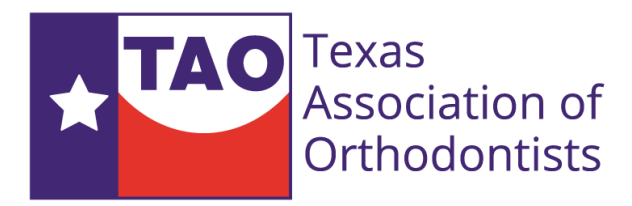

### Save and view your updated listing

| Listing updated. View                                                             |                                                                      | ۵                     |
|-----------------------------------------------------------------------------------|----------------------------------------------------------------------|-----------------------|
| TD Orthogontics                                                                   |                                                                      | Publish 🔺             |
| Permalink: http://www.texasortho.org/listings/td-orthodontics/ Edit Get Shortlink |                                                                      | Preview Changes       |
| Add Meda Add Contact Form                                                         | Visual Text                                                          | P Status: Active Edit |
| Paragraph ▼ B I ≔ ≔ 66 = = = ? 🛠 🚍 🚟                                              | ×                                                                    | Visibility: Public    |
|                                                                                   |                                                                      | Update                |
|                                                                                   |                                                                      |                       |
| After updating your listing, click on<br>"View" to see your changes               | When you have completed all your<br>edits, press the "Update" button |                       |

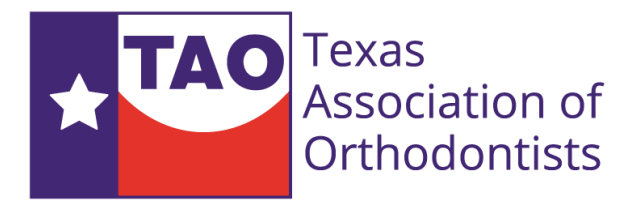

# Help & Support

Help is one email or phone call away. If you have any questions or need to add a secondary location, email us and we'll be happy to help.

Email: <a href="mailto:support@hhpage.com">support@hhpage.com</a>

Phone: 832-316-2531 (M-F 9a – 5p)